## TRAINERS INSURANCE SUDSIDY AND WORKCOVER CONNECT PORTAL. HOW TO OBTAIN INFORMATION PROCESS

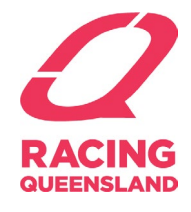

In order to complete the Trainers Insurance Subsidy Submission portal you will require access to the following information below:

- Have received a current financial and/or paid WorkCover Queensland Workers' Compensation insurance policy.
- Have access to your QLD WorkCover Connect portal for employers. (Should you not have access or do not know your username or password, please contact WorkCover Queensland on 1300 362 128 request access to your WorkCover Connect portal.
- once you have access you will need to **login** with your **username and password**.
- For the home screen you will be able to get your WorkCover policy number and look at your premium details.

The following will then be accessible to you. If you have any issues with accessing this information on WorkCover Queensland's website, or you are having difficulty finding the information on the WorkCover Queensland website please **contact WorkCover Queensland** on 1300 362 128 or at <u>https://www.worksafe.gld.gov.au/</u> for assistance.

### GO TO THE WORKCOVER CONNECT.

Log in page is <u>https://ols.workcoverqld.com.au/ols/loginEmployerOnline.wc</u> as shown below- Log in with your **username and password.** 

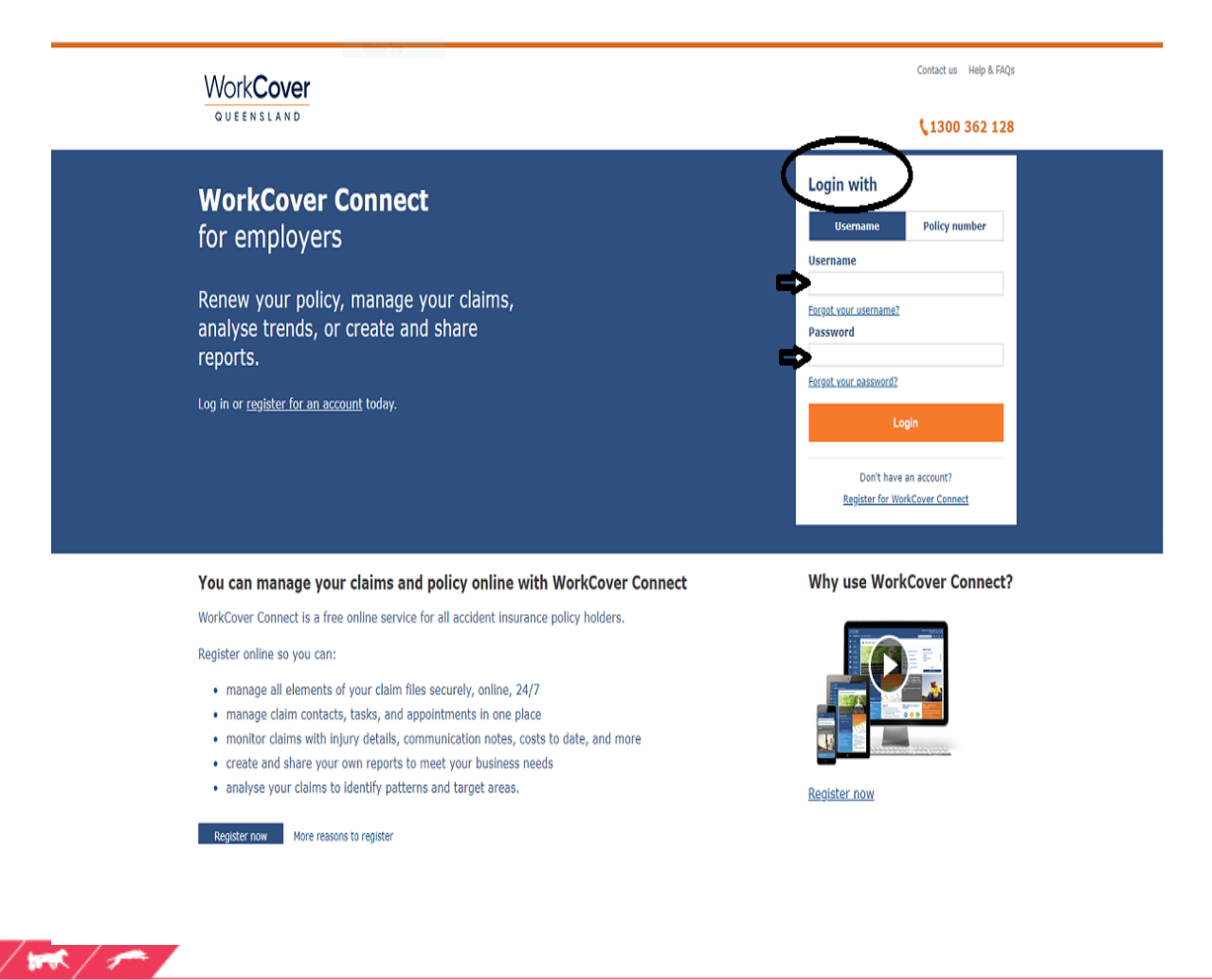

#### 1. **INSURANCE POLICY NUMBER**

The policy number can be found on the top left-hand corner of the home page. This is usually a 12 -15 policy number starting with W followed by 2 letters then numbers.

The policy number will be required for the Racing Queensland Letter of Authority.

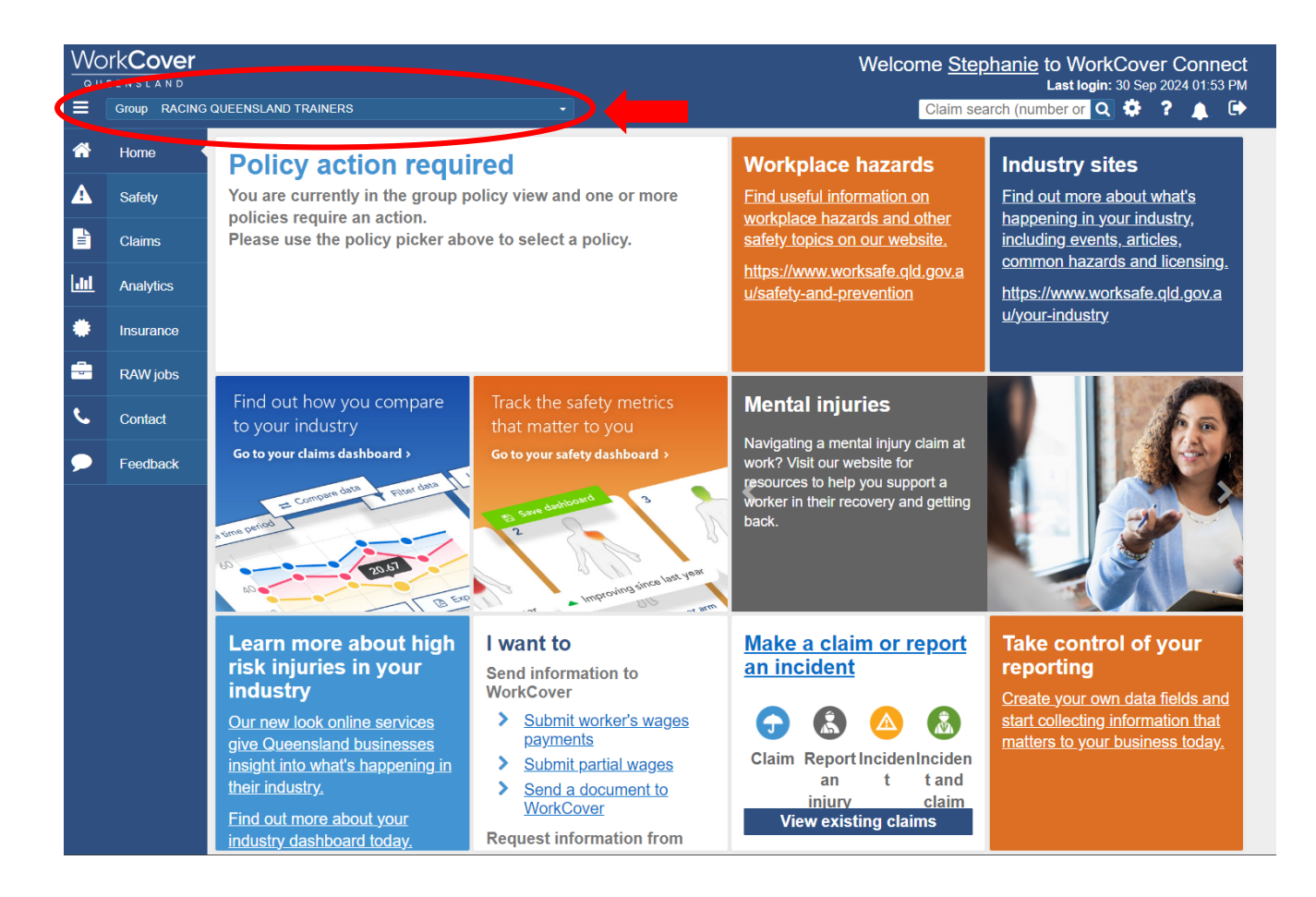

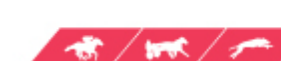

#### 2. LETTER OF AUTHORITY

Complete this form by downloading an editable copy from the Trainer Insurance Levy website on RQ internet via this link - Trainer Insurance Levy :: Racing Queensland and save to your computer. The link is circled below on the right-hand side.

| 0               | ЈИМР ТО: 🧲           | 2 🐼 🥌             |                   |                    | ۹ 🔳            |           |       |
|-----------------|----------------------|-------------------|-------------------|--------------------|----------------|-----------|-------|
|                 | RACING               | NEWS              | ANIMAL CARE       | CAREERS & TRAINING | INFRASTRUCTURE | OWNERSHIP | ABOUT |
| Home > Thorough | bred > Industry & Li | censing > Trainer | Insurance Subsidy |                    |                |           |       |

#### Trainer Insurance Subsidy 2023 - 2024

#### Trainer Insurance Subsidy- NOW CLOSED

The Trainers Insurance Subsidy 2023 - 2024 is NOW CLOSED. Racing Queensland Letter of Authority Submission NOW OPEN till 9 October 2024.

The submission portal will remain open, for Trainers to submit a Racing Queensland letter of authority (use template here). Any trainer who submits the Racing Queensland Letter of Authority, and who missed the September 30, 2024, submission deadline are eligible to receive a \$100 payment from the insurance levy.

Trainers who have supplied their documents for the Trainers Insurance Subsidy previously do not need to submit a new form and are ineligible for this payment. This incentive will commence from October 1, 2024, and end midnight October 9, 2024. After which time no further payments will be made.

The portal will continue to remain open for any Trainer who wishes to submit a Racing Queensland Letter of Authority.

| PLEASE NOTE: If incorrect information is provided, RQ will not process your claim. It is the responsibility of the trainer to provide the correct information | Trainer Insurance Levy 2023-24<br>Submissions and Information                                                                                                    |  |  |  |
|----------------------------------------------------------------------------------------------------|----------------------------------------------------------------------------------------------------|--|--|--|
| First name                                                                                                    | <ul> <li>Click here for a guide to the Trainer's Lodgment of<br/>WorkCover Information process.</li> </ul>                                                                                                    |  |  |  |
|                                                                                                    | What is the Insurance Levy?                                                                                                    |  |  |  |
| Middle name                                                                                                    | The levy collects 1% of all TAB thoroughbred race prize money winnings,<br>with the goal to use the money received to support Queensland Trainers in<br>funding rising WorkCover Queensland (WCQ) premiums, contribute<br>towards trainers' public liability insurance (RQ funded), support improved<br>WHS practices and assist in the management of WorkCover claims.       |  |  |  |
| Last name                                                                                                    | How long will the Insurance Levy run?                                                                                                    |  |  |  |
|                                                                                                    | The Insurance Levy was introduced on 1 January 2024 and will run for an initial trial period until 30 June 2025 (18 months).                                                                                                    |  |  |  |
|                                                                                                    | Am I eligible to benefit from the levy?                                                                                                    |  |  |  |
| Client Code                                                                                                    | If you are a licensed Queensland Trainer, you will benefit from the insurance levy through the following:                                                                                                    |  |  |  |
| Enter your RQ Client Code (T-Code) which can be found on invoices and<br>payments from RQ<br>Postal address                                                   | Trainers with Queensland WorkCover policies will receive a maximum of<br>30% of their premium reimbursed, through the Trainers Insurance<br>Reimbursement scheme representing approximately 80% of the total<br>levy distribution. As the levy only ran for 6 months of this year, the<br>reimbursement is expected to be considerably less than 30%<br>(approximately 5-15%) |  |  |  |
|                                                                                                    | <ul> <li>Racing Queensland's continued funding of Trainer Public Liability<br/>insurance through a partial subsidy through this levy (10% of levy).</li> </ul>                                                                                                    |  |  |  |
|                                                                                                    | > Access to improved WHS and resources.                                                                                                    |  |  |  |
| Email address                                                                                                    | <ul> <li>Workers Compensation, Return to Work (RTW) and injury management<br/>support for claims management.</li> </ul>                                                                                                    |  |  |  |
| Contact phone number                                                                                                    | I have a WorkCover Queensland policy, how do I receive this year's reimbursement?                                                                                                    |  |  |  |
|                                                                                                    | Trainers can upload the requested documentation via the portal (refer to<br>Uploading documents section below for guidance). The portal will be open<br>from 1 August 2024 to Midnight 30 September 2024.                                                                                                    |  |  |  |
|                                                                                                    | To be eligible to receive the partial reimbursement of your WCQ premium (up to 30% of policy costs), Trainers must:                                                                                                    |  |  |  |
| Letter of Authority                                                                                                    | Read and refer to <u>Trainer's Lodgment of WorkCover Information process</u><br>on how to access Workcover Connect portal and how to upload all<br>documents required for eligibility. Templates for documentation needing<br>completion are provided below.                                                                                                    |  |  |  |
| No file chosen Browse                                                                                                    | > provide to RQ, proof of payment of the 2023/24 WCQ premium. Proof<br>of payment is in the form of a screen print of the Premium summary and<br>Premium breakdown screen via WorkCover Connect.                                                                                                    |  |  |  |
| Upload a picture or PDF of your Letter of Authority. (Refer to the<br>adjoining notes to download a letter of authority template).                            | <ul> <li>provide a full copy of the 2024/25 WCQ premium notice, detailing<br/>actual premium paid for the year 2023/24. This premium notice will be<br/>issued upon renewal of the WC policy for the 2024/25 financial year,<br/>issued around July each year.</li> </ul>                                                                                                    |  |  |  |
| I consent to RQ sharing my WorkCover Queensland currency status<br>with licensed racing clubs and licensed participants in Queensland.                        | <ul> <li>a Letter of Authority in the approved format, which gives RQ Workers<br/>Compensation and RTW Specialist to act on behalf of the trainer. <u>Click</u><br/><u>here to download a letter of authority template</u></li> </ul>                                                                                                    |  |  |  |
| Premium value, reimbursement value and any other further information will not be distributed                                                                  | <ul> <li>statutory declaration of truthfulness and accuracy. <u>Click here to</u><br/>download a Statutory Declaration Form</li> </ul>                                                                                                    |  |  |  |
|                                                                                                    | <ul> <li>provide this information before midnight 30 September 2024 (hard</li> </ul>                                                                                                    |  |  |  |
| SUBMIT                                                                                                    |                                                                                                    |  |  |  |
|                                                                                                    | Once all documentation has been received, checked and premium amounts<br>collated. The reimbursement will be paid by October 31, 2024.                                                                                                    |  |  |  |

1 TR / 1 -

### 3. LETTER OF AUTHORITY FORM

Complete the form, by filling in the highlighted fields, sign the form and save the form to your computer. Employer Letterhead field must be the same name/entity name as the that shown on the workers' compensation policy documents.

# **EMPLOYER LETTERHEAD**

The Claims Manager WorkCover Queensland PO Box 10119 Brisbane Qld 4000

RE: Letter of Authority to Act.

Policy Number (XXXXXXXXXXXXX) - (Employer Name)

Dear Sir/Madam,

Place accept this letter as an authority for Stephanie McConnell who is employed by the Racing Queensland Board T/A Racing Queensland in the role of Workers Compensation and Return to Work Specialist, to act as the agent and representative of (Employer Name) in regard to all matters related to the above mentioned Workcover policy held by (Employer Name), including discussing with Workcover all current and past claims and obtaining information on premiums and claims data as required.

This authority applies to all communications with Workcover, including via the Workcover Connect employer portal.

Thank you for your ongoing cooperation and should you have any questions please do not hesitate to contact me.

Yours faithfully

(Employer Name)

1 m / 1

4. **INPUT** The requested information into the Trainer Insurance Subsidy Portal. **UPLOAD** the completed and saved **Letter of Authority** to the field on the RQ Subsidy Page,

|           | JUMP TO:                                                                                     | 🌌 😹 (~                                   |                                                           |                                                                 | Q 🗉                                                                                                    |                                                                                                    |                         |  |
|-----------|----------------------------------------------------------------------------------------------|------------------------------------------|-----------------------------------------------------------|-----------------------------------------------------------------|----------------------------------------------------------------------------------------------------|----------------------------------------------------------------------------------------------------|-------------------------|--|
|           | RACING                                                                                       | NEWS                                     | ANIMAL CARE                                               | CAREERS & TRAININ                                               | IG INFRASTRUCTURE                                                                                                    | OWNERSHIP                                                                                                    | ABOU'                   |  |
| > Thoro   | ughbred > Industry &                                                                         | Licensing > Trainer                      | Insurance Subsidy                                         |                                                                 |                                                                                                    |                                                                                                    |                         |  |
| raiı      | ner Insu                                                                                     | irance                                   | Subsidy                                                   | 2023 - 202                                                      | 4                                                                                                    |                                                                                                    |                         |  |
|           | Trainer Ins                                                                                  | surance Su                               | ıbsidy- NOW C                                             | LOSED                                                           |                                                                                                    |                                                                                                    |                         |  |
|           | The Trainers                                                                                 | Insurance Sub                            | osidy 2023 - 2024                                         | is NOW CLOSED. Raci                                             | ng Queensland Letter of Au                                                                                                    | thority Submission                                                                                                    |                         |  |
|           | The submission p<br>Racing Queenslar<br>insurance levy.                                      | ortal will remain on Letter of Author    | open, for Trainers to sub<br>prity, and who missed the    | mit a Racing Queensland lette<br>e September 30, 2024, submi    | er of authority (use template here). A<br>ssion deadline are eligible to receive                                                                                                    | Any trainer who submits<br>a \$100 payment from th                                                                                      | the<br>ne               |  |
|           | Trainers who have payment. This inc                                                          | e supplied their d<br>entive will comm   | ocuments for the Trainer<br>ence from October 1, 202      | rs Insurance Subsidy previous<br>24, and end midnight October   | ly do not need to submit a new form<br>r 9, 2024. After which time no furthe                                                                                                    | n and are ineligible for th<br>r payments will be made                                                                                  | is<br>e.                |  |
|           | The portal will co                                                                           | ntinue to remain                         | open for any Trainer who                                  | wishes to submit a Racing Q                                     | Queensland Letter of Authority.                                                                                                    |                                                                                                    |                         |  |
|           | PLEASE NOTE: If<br>your claim. It is th                                                      | incorrect informa<br>ne responsibility c | ation is provided, RQ will<br>of the trainer to provide t | not process Train<br>he correct Subm                            | Trainer Insurance Levy 2023-24<br>Submissions and Information                                                                                                    |                                                                                                    |                         |  |
|           | First name                                                                                   |                                          |                                                           | > Click<br>Worl                                                 | <u>chere for a guide to the Trai</u><br>kCover Information process.                                                                                                    | iner's Lodgment of                                                                                                    |                         |  |
|           |                                                                                              |                                          |                                                           | What is t                                                       | the Insurance Levy?                                                                                                    |                                                                                                    |                         |  |
|           | Middle name                                                                                  | 2                                        |                                                           | The levy<br>with the<br>funding r<br>towards<br>WHS pra         | collects 1% of all TAB thoroughbred<br>goal to use the money received to si<br>rising WorkCover Queensland (WCQ<br>trainers' public liability insurance (R<br>ictices and assist in the management                       | race prize money winnir<br>upport Queensland Trair<br>) premiums, contribute<br>Q funded), support impr<br>: of WorkCover claims.       | igs,<br>iers in<br>oved |  |
|           | Last name                                                                                    |                                          |                                                           | How long                                                        | g will the Insurance Levy run?                                                                                                    |                                                                                                    |                         |  |
|           |                                                                                              |                                          |                                                           | The Insur<br>initial tria                                       | rance Levy was introduced on 1 Janu<br>al period until 30 June 2025 (18 mon                                                                                                    | ary 2024 and will run fo<br>ths).                                                                                                    | r an                    |  |
|           | Client Code                                                                                  |                                          |                                                           | Am I elig                                                       | jible to benefit from the levy?                                                                                                    | will benefit from the                                                                                                    |                         |  |
|           |                                                                                              |                                          |                                                           | insurance                                                       | e levy through the following:                                                                                                    | win benefit from the                                                                                                    |                         |  |
|           | Enter your RQ Cli<br>payments from R                                                         | ient Code (T-Cod<br>Q                    | e) which can be found o                                   | n invoices and<br>n invoices and<br>levy d<br>reimbl<br>(opport | ers with Queensland WorkCover polic<br>of their premium reimbursed, through<br>jursement scheme representing app<br>istribution. As the levy only ran for 6<br>ursement is expected to be consider<br>originately 5-15%) | ties will receive a maxim<br>in the Trainers Insurance<br>roximately 80% of the to<br>is months of this year, the<br>ably less than 30% | um of<br>tal            |  |
|           |                                                                                              |                                          |                                                           | > Racing                                                        | g Queensland's continued funding of                                                                                                    | Trainer Public Liability                                                                                                    |                         |  |
|           |                                                                                              |                                          |                                                           | > Acces                                                         | s to improved WHS and resources.                                                                                                    | in this levy (10% of levy).                                                                                                    |                         |  |
|           | Email addre                                                                                  | SS                                       |                                                           | > Worke<br>suppo                                                | ers Compensation, Return to Work (F<br>ort for claims management.                                                                                                    | RTW) and injury manage                                                                                                    | ment                    |  |
|           |                                                                                              |                                          |                                                           | l have a reimburs                                               | I have a WorkCover Queensland policy, how do I receive this year's reimbursement?                                                                                                    |                                                                                                    |                         |  |
|           | Contact pho                                                                                  | one number                               |                                                           | Trainers<br>Uploadin<br>from 1 Au                               | can upload the requested document<br>19 documents section below for guid<br>19 ugust 2024 to Midnight 30 Septemb                                                                                                    | ation via the portal (refe<br>lance). The portal will be<br>er 2024.                                                                    | er to<br>open           |  |
| $\langle$ |                                                                                              |                                          |                                                           | To be elig<br>(up to 30                                         | gible to receive the partial reimburse<br>0% of policy costs), Trainers must:                                                                                                    | ement of your WCQ pren                                                                                                    | nium                    |  |
|           | Letter of Au                                                                                 | thority                                  |                                                           | Read and<br>on how t<br>documer<br>completi                     | d refer to <u>Trainer's Lodgment of Wor</u><br>to access Workcover Connect portal<br>nts required for eligibility. Templates<br>on are provided below.                                                                   | KCover Information proc<br>and how to upload all<br>for documentation need                                                              | ing                     |  |
|           | No file chose                                                                                | en                                       | Browse                                                    | <ul> <li>provid<br/>of pay</li> </ul>                           | le to RQ, proof of payment of the 20<br>ment is in the form of a screen print<br>um breakdown screen via WorkCove                                                                                                    | 023/24 WCQ premium. P<br>of the Premium summar<br>r Connect                                                                             | roof<br>ry and          |  |
|           | Upload a picture<br>adjoining notes to                                                       | or PDF of your L<br>o download a let     | etter of Authority. (Refe<br>ter of authority template    | r to the > provid<br>actual<br>issued<br>issued                 | de a full copy of the 2024/25 WCQ p<br>  premium paid for the year 2023/24<br>d upon renewal of the WC policy for<br>l around July each year.                                                                            | remium notice, detailing<br>. This premium notice wi<br>the 2024/25 financial ye                                                        | ll be<br>ar,            |  |
|           | I consent to R<br>with licensed                                                              | Q sharing my Wo<br>racing clubs and      | rkCover Queensland cur<br>licensed participants in C      | rency status Comp<br>Queensland. here to                        | er of Authority in the approved form<br>ensation and RTW Specialist to act o<br>o download a letter of authority tem                                                                                                    | at, which gives RQ Work<br>on behalf of the trainer.<br><u>plate</u>                                                                    | kers<br><u>Click</u>    |  |
|           | Premium value, reimbursement value and any other further information will not be distributed |                                          |                                                           |                                                                 | <ul> <li>statutory declaration of truthfulness and accuracy. <u>Click here to</u><br/><u>download a Statutory Declaration Form</u></li> <li>provide this information before midnight 30 September 2024 (hard</li> </ul>  |                                                                                                    |                         |  |
|           | CUDMIT                                                                                       |                                          |                                                           |                                                                 |                                                                                                    |                                                                                                    |                         |  |

\* / 🖛 / 🚈 /

0

5. TICK the Consent and Confirmation declaration boxes and press **'submit'**. You will receive an email confirmation of lodgment once received by Racing Queensland.

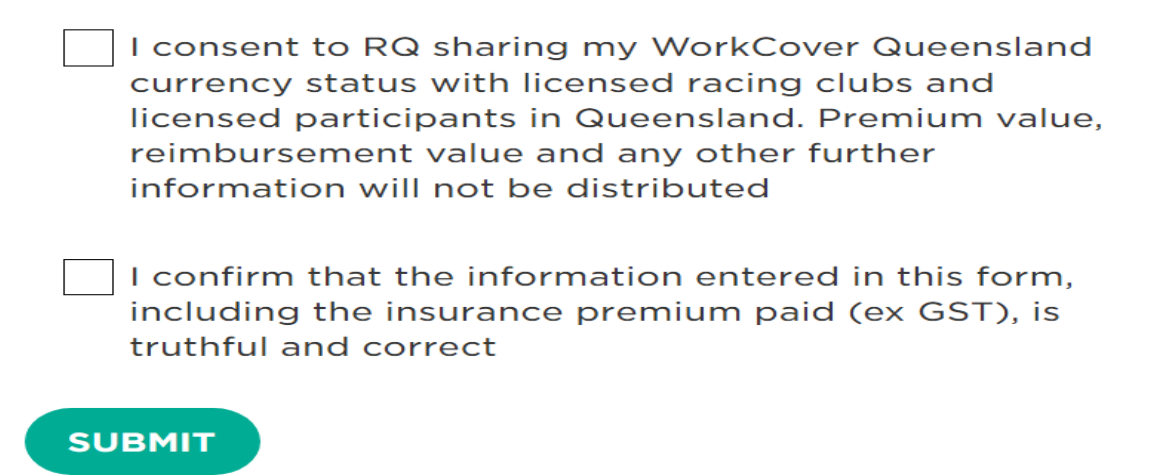

#### HOW TO UPLOAD DOCUMENTATION

A single compiled document must be uploaded for each requirement. If you have multiple pages you will need to scan and save them as a single document.

**Apple:** If you have an iPhone, instructions to do this can be found here: <u>How to scan</u> <u>documents on your iPhone or iPad - Apple Support (AU)</u>. Or if the link doesn't work copy and paste the following website and paste into Google: https://support.apple.com/en-au/108963

**Android:** If you have an Android (Samsung etc.) phone , instructions to do this can be found here: <u>Scan documents with Google Drive - Android - Google Drive Help</u>. Or if the link doesn't work copy and paste the following website and paste into Google: https://support.google.com/drive/answer/3145835?hl=en&co=GENIE.Platform%3DiO S&oco=0

**Office works:** If you are unable to scan multiple pages, Officeworks has a Print, Copy self-serve. Their self-serve printers can print, copy and scan directly from email, the cloud or USB. You can also scan

your documents and save them to USB, cloud or email address. Print and Copy selfserve | Officeworks

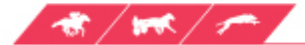